## AGGIORNAMENTO FIRMWARE PROMAX HD RANGER TRAMITE USB

È possibile aggiornare il firmare del vostro strumento Promax utilizzando una pendrive USB e l'adattatore USB-mini in dotazione con lo strumento, seguendo poi scrupolosamente le istruzioni seguenti

- 1. Download del software
  - a. Scaricare l'archivio ZIP al seguente link https://www.dropbox.com/s/ktlexvejz99ks4w/UpdRanger\_30v4r0.zip?dl=0
- 2. Scompattare l'archivio ZIP e copiare tutti i file in una chiavetta USB

| 📕 🔛 📕 🛨   HC                  | D RANGER firmware                                              |                                           |                   |                                           |                 |                 |             | - D |
|-------------------------------|----------------------------------------------------------------|-------------------------------------------|-------------------|-------------------------------------------|-----------------|-----------------|-------------|-----|
| File Home                     | Condividi Visualizza                                           |                                           |                   |                                           |                 |                 |             |     |
| Aggiongi ad<br>Accesse rapido | incola 🔏 Taglia<br>55 Cepia percerso<br>20 incola collegamento | Sporta Copia<br>in * in * Finna Risorrisa | Nacua<br>cartella | Nuovo elemento *     Accesso facilitato * | Proprietà       | Seleciona tutto |             |     |
|                               | obbau                                                          | organiza                                  |                   |                                           | 40              | 3000.000        |             |     |
| - ← → × ↑ [                   | PROMAX > HD RANGER                                             | tirmware                                  | ~ 0               | D Cerca in HD                             | RANGER firmware |                 |             |     |
| 🚴 Agenzi ^                    | Nome                                                           | Ultima modifica                           |                   | Tipo                                      | Dimensione      |                 | 16 elementi |     |
| 🚴 ASSIST                      | bootbin                                                        | 24/11/2021 14:5                           | 16                | File BIN                                  | 3.405 KB        |                 |             |     |
| 🗽 AURIG.                      | bottom.bin                                                     | 24/11/2021 14:5                           | 6                 | File BIN                                  | 9.760 KB        |                 |             |     |
| malcor                        | bottom.sh                                                      | 05/01/2015 09:1                           | 10                | File SH                                   | 1 KB            |                 |             |     |
| it Market                     | R20LD SH                                                       | 16/05/2014 11/                            | 16                | File SH                                   | 1 KB            |                 |             |     |
| scout I                       | R2OLD                                                          | 24/11/2021 145                            | 6                 | zip Archive                               | 4.473 KB        |                 |             |     |
|                               | RANGER                                                         | 24/11/2021 145                            | 6                 | zip Archive                               | 9.037 KB        |                 |             |     |
| <ul> <li>OneDriv</li> </ul>   | RANGER2                                                        | 24/11/2021 145                            | 6                 | zip Archive                               | 11.245 KB       |                 |             |     |
| OneDriv                       | ROLD SH                                                        | 05/01/2015 07:5                           | 9                 | File SH                                   | 1 KB            |                 |             |     |
| <b>N O U U</b>                | ROLD                                                           | 24/11/2021 145                            | 6                 | zip Archive                               | 2.263 KB        |                 |             |     |
| S CONTO P                     | update.sh                                                      | 03/02/2014 14:                            | 19                | File SH                                   | 1 KB            |                 |             |     |
| Deskto                        | update2.sh                                                     | 26/02/2014 11:                            | 5                 | File SH                                   | 1 KB            |                 |             |     |
| Docum                         | UpdRanger                                                      | 24/11/2021 15:                            | 14                | Impostazioni di co.                       | . 3 KB          |                 |             |     |
| Downle                        | UpdRanger.pro                                                  | 25/11/2021 074                            | 14                | File PRO                                  | 9 KB            |                 |             |     |
| 📰 imməg                       | UpdRanger_30v4r0                                               | 31/01/2022 14:                            | 4                 | zip Archive                               | 32.982 KB       |                 |             |     |
| Musica                        | UpdRanger2.pro                                                 | 25/11/2021 07:2                           | 4                 | Fife PRO                                  | 7 KB            |                 |             |     |
| Oggett                        | UPSCREEN                                                       | 10/01/2013 138                            | 79                | Documento XML                             | 1 KB            |                 |             |     |
| Video                         |                                                                |                                           |                   |                                           |                 |                 |             |     |
| MANDY Y                       |                                                                |                                           |                   |                                           |                 |                 |             | _   |
| 16 elementi                   |                                                                |                                           |                   |                                           |                 |                 |             | 27  |

- IMPORTANTE: è necessario copiare il contenuto così com'è nella cartella principale della chiavetta USB. Se si copiano i file in una cartella, la procedura non funzionerà
- 3. con misuratore SPENTO, collegare la chiavetta USB allo strumento
- 4. tenendo il **joystick premuto verso destra** accendere lo strumento. Vedrete apparire una schermata bianca con il logo Promax e poi una schermata chiamata **ADMIN UTILITY** 
  - a. se questa schermata non appare, probabilmente non si è tenuto il joystick premuto verso destra o i file non sono stati copiati nella cartella principale della pendrive.

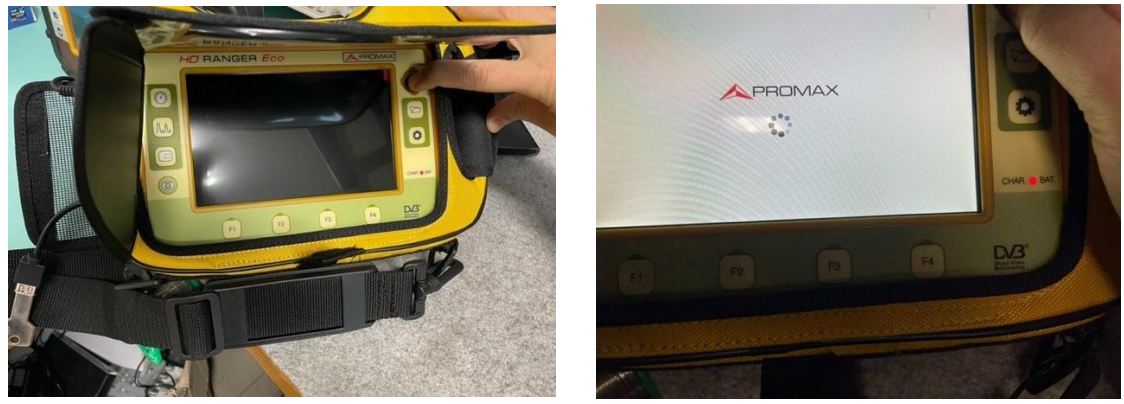

- 5. Tenere collegato lo strumento alla presa di corrente utilizzando l'alimentatore, per assicurarsi che l'aggiornamento non si interrompa
- 6. Premere F1 (Flash) e quindi "Update version". Premere YES (OK) per avviare il processo di aggiornamento.

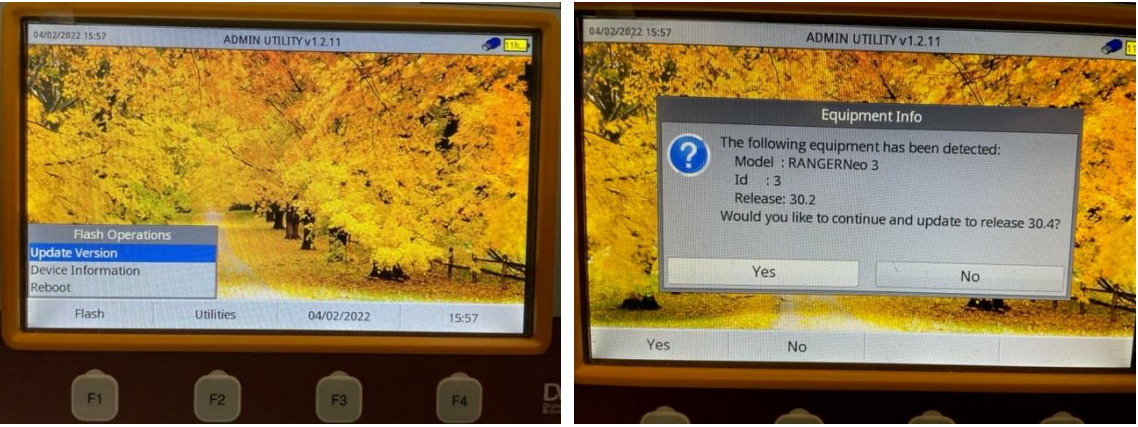

7. Durante l'aggiornamento, lo strumento si riavvierà una o due volte. L'aggiornamento sarà completato quando lo strumento mostrerà il messaggio "Successful update".

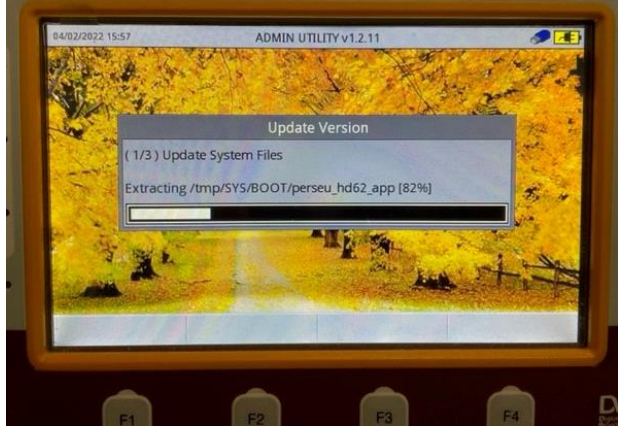

- a. Premere ok e confermare anche eventuale richiesta di aggiornamento KEYBOARD.
- 8. Riavviare lo strumento e verificare durante il riavvio, nell'angolo in alto a sinistra che mostri la nuova versione sofware ("Release 30.4"). E' possibile verificare la versione anche nel menu preferenze.

| - |                               | GER Eco    |         |       |
|---|-------------------------------|------------|---------|-------|
|   | HD RANGER Eco<br>Release 30.4 |            | P       | ROMAX |
| D | HD                            | RANGE      | R 📕     |       |
|   |                               |            |         |       |
| 0 |                               | Loading fi | irmware |       |
|   |                               |            | Fa      | F4    |

## AGGIORNAMENTO FIRMWARE PROMAX RANGER NEO TRAMITE USB

È possibile aggiornare il firmare del vostro strumento Promax utilizzando una pendrive USB e seguendo scrupolosamente le istruzioni seguenti

- 1. Download del software
  - a. Scaricare l'archivio ZIP al seguente link https://www.dropbox.com/s/fzw59ndyl8omnrm/NEO\_UpdR30v4r0.zip?dl=0
- 2. Scompattare l'archivio ZIP e copiare tutti i file in una chiavetta USB

|     | n                 | cartella                 | - Crenelogia   | inverti selezione  |            |                   |
|-----|-------------------|--------------------------|----------------|--------------------|------------|-------------------|
|     | Organizza         | Nuovo                    | Apri           | Seleziona          |            |                   |
| A > | PROMAX > Ranger N | EO firmware > NEO_UpdR30 | 410 >          | ~                  | 0 0        | Cerca in NEO_UpdR |
| ^   | Nome              | ^ U                      | tima modifica  | Tipo               | Dimensione |                   |
|     | 😬 PERSEU          | 24                       | /11/2021 15:13 | zip Archive        | 121.016 KB |                   |
|     | UpdPerseu         | 24                       | /11/2021 15:14 | Impostazioni di co | 3 KB       |                   |
|     | UpdPerseu.pro     | 25                       | /11/2021 09:19 | File PRO           | 6 KB       |                   |
|     | UpdPerseu.sh      | 03                       | /02/2016 10:41 | File SH            | 1 KB       |                   |

IMPORTANTE: è necessario copiare il contenuto così com'è nella cartella principale della chiavetta USB. Se si copiano i file in una cartella, la procedura non funzionerà

- 3. con misuratore SPENTO, collegare la chiavetta USB allo strumento
- 4. tenendo il **joystick premuto verso destra** accendere lo strumento. Vedrete apparire una schermata bianca con il logo Promax e poi una schermata chiamata **ADMIN UTILITY** 
  - a. se questa schermata non appare, probabilmente non si è tenuto il joystick premuto verso destra o i file non sono stati copiati nella cartella principale della pendrive.

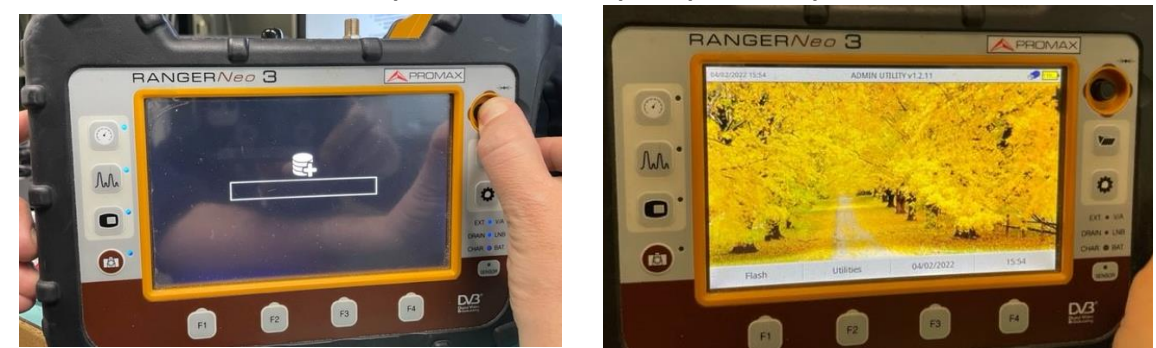

- 5. Collegare lo strumento alla presa di corrente utilizzando l'alimentatore, per assicurarsi che l'aggiornamento non si interrompa
- 6. Premere F1 (Flash) e quindi "Update version". Premere YES (OK) per avviare il processo di aggiornamento.

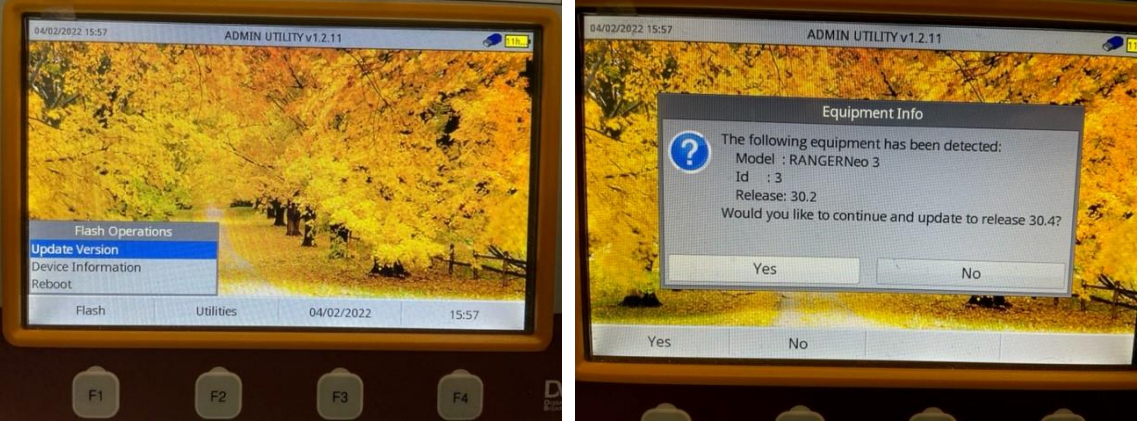

7. Durante l'aggiornamento, lo strumento si riavvierà una o due volte. L'aggiornamento sarà completato quando lo strumento mostrerà il messaggio "Successful update".

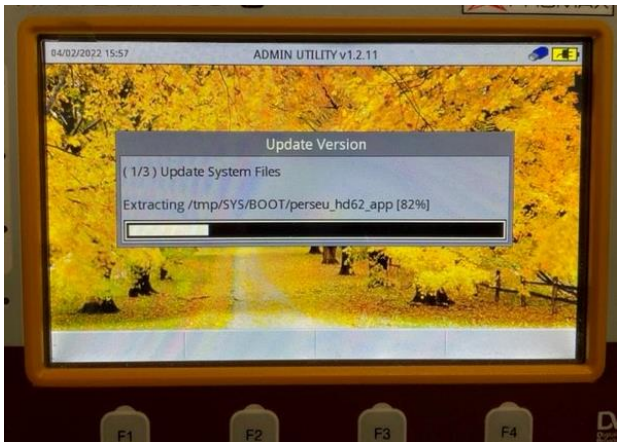

- a. Premere ok e confermare anche eventuale richiesta di aggiornamento KEYBOARD.
- 8. Riavviare lo strumento e verificare durante il riavvio, nell'angolo in alto a sinistra che mostri la nuova versione sofware ("Release 30.4"). E' possibile verificare la versione anche nel menu preferenze.

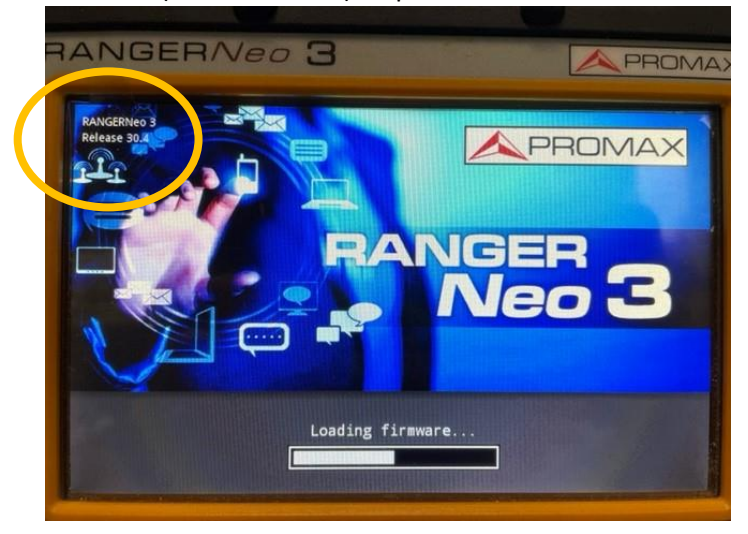